# **Queue Displays**

Selecting "Queue displays" (option "Q") from the Session Monitoring menu displays the following menu:

```
BASIC SERVICES *****
11:27:20
              * * * * *
                                                         2005-11-14
                   ADABAS
                                                           PACQ002
                           - Queue Displays
                     Code Service
                         _____
                          Display User Queue Elements
                     А
                      С
                         Display Command Queue
                     H Display Hold Queue
                      ?
                         Help
                          Exit
                      .
                         _____
                    _ _ _ _
    Code .....
    Max No. Elements ... 100
    Last Activity ..... 0
                             (elapsed time in seconds)
    Selection Criteria
     ET-ID (User-ID) .. ____
                            ___ User Type ... ____
     Job Name .....
     Terminal ID .....
    Database ID ..... 105
                              (RD-105)
 Command ==>
 PF1----- PF2----- PF3----- PF4----- PF6----- PF7----- PF8----- PF12-----
                 Exit Clear UID
 Help
                                                         Menu
```

The Display Queues function shows, in table format, the contents of the user, command or hold queues. Each displayed table entry contains a related TID, job name, user ID, current status, and related information such as files currently in use and command type.

If you try to display a queue that is currently empty, an appropriate message appears on the Display Queues menu.

Individual entries in the selected queues can be displayed to provide more detailed information, or selected for a later Basic Services function (the individual user-level statistics sampling described in section *Current Resource Statistics* is an example).

This chapter covers the following topics:

- Display User Queue Elements
- Display Command Queue
- Display Hold Queue

### **Display User Queue Elements**

If you select Display User Queue Elements (option "A") from the Queue Displays menu, you must also specify the maximum number of elements to display. Other selection criteria you may optionally specify include

- number of seconds since last activity
- logical user ID (ETID)
- type of user (ACC, AOS, ET, EXU, EXF, UTI)
- job name
- terminal ID; and
- database ID

If multiple selection criteria are specified, they are combined with a logical OR.

| 11:40:48 ***** A D<br>DBID 105<br>SEL-CRIT: MAX-NUM = 100 | D A B A S BASIC SERVICES<br>- Display User Queue - | ***** 2005-11-14<br>PACQA12<br>Total Users 3 |
|-----------------------------------------------------------|----------------------------------------------------|----------------------------------------------|
| Mark entries with 'D' (D                                  | Display) or 'S' (Select):                          |                                              |
| I I                                                       | I I User I                                         | I Last I I                                   |
| M I TID I ET-ID                                           | I Job Name I Type I Status                         | I Activity I File(s) I                       |
| I BANLW 1 I BANLW                                         | I COMPLETE I AOS I                                 | I I 19,100 I                                 |
| I BARAW 1 I BARAW                                         | I COMPLETE I ET I ET                               | I 2361 I 50,100 I                            |
| I BASMA 1 I BASMA                                         | I COMPLETE I ET I ET                               | I 135 I 100 I                                |
| I I                                                       | I I I                                              | I I I                                        |
| I I                                                       | I I I                                              | I I I                                        |
| I I                                                       | I I I                                              | I I I                                        |
| I I                                                       | I I I                                              | I I I                                        |
| I I                                                       | I I I                                              | I I I                                        |
| I I                                                       | I I I                                              | I I I                                        |
| I I                                                       | I I I                                              | I I I                                        |
|                                                           |                                                    |                                              |
| PF1 PF2 PF3                                               | PF4 PF6 PF7-                                       | PF8 PF12                                     |
| Help Exit                                                 | Refresh -                                          | + Menu                                       |

The equivalent display direct commands are

#### DISPLAY UQ (user queue)

If you choose to display (D) an individual user ID, a user queue element information screen similar to the following appears:

```
2005-11-14
11:44:18
              ***** A D A B A S BASIC SERVICES *****
  DBID 105
                   - Display User Queue Element -
                                                         PACQA12
                            I User I I Last I Trans-I
  Τ
           I
                   I
  Τ
     TID
           I User ID I Job Name I Type I Status I Activity I lator I
  _____
  I BANLW 1 I BANLW I DCOMPLET I AOS I
                                      I
                                                0 I 0
                                                         I
  _____
  Global Uid= 5203405496720001 4040404040404040 00FB1900 E2C1C7D3E64040F1
  Hold Queue Limit ..... 1500
  Max. parallel CIDs per User . 100
                                   Start Times
  Max. ISNs per TBI Element ... 51
                                    Session ..... 2005-11-14 11:04:28
  Max. ISNs per TBI Element ... 51
Max. Time of Nonactivity .... 3775
                                    Transaction .. 0000-00-00
  Max. Transaction Time ..... 0
                                   File List
  Time Limit for Sx Commands .. 315
  No. of ISNs currently held .. 0
                                     19,100,110
  No. of CIDs currently in use: 1
  No. of Calls ..... 105
  No. of I/Os ..... 74
  Priority from ET/CP File .... 0
 PF1----- PF2----- PF3----- PF4----- PF6----- PF7----- PF8----- PF12-----
 Help
                 Exit
                                                        Menu
```

### **Display Command Queue**

If you choose Display Command Queue (option "C") from the Queue Displays menu, the current commands in the com"time-in"mand queue and their status are listed. PF2 allows you to switch the display between and "jobname".

The equivalent display direct command is

<u>DI</u>SPLAY <u>CO</u>

```
***** A D A B A S BASIC SERVICES *****
12:03:38
                                             2005-11-14
 DBID 105
                  - Display Command Queue -
                                               PACQC02
 Mark entries with 'S' to select :
  M I TID I Jobname I Cmd. Status I Prtyl Fnr. I Cmd I Cmd.Seq.Nr
  _____
    I BANLW 1 I COMPLETE I IN Process I 93 I
                                      I UC I
                                                   2712
       I I
    Ι
                               I
                                   I
                                         I I
          I
    I
                  Ι
                               I
                                   I
                                         I
                                             Ι
    I
          I
                 I
                               I
                                   I
                                         Т
                                             I
          I
                 I
                               I
                                   I
                                         I
    I
                                             I
    Т
          I
                 I
                               Т
                                   I
                                         I
                                             Т
                 I
          I
                                   I
    I
                                I
                                         I
                                              Ι
                                   I
          I
                 I
                                         I
    I
                                I
                                              Ι
                 I
                                   I
          I
                                         I
    I
                                I
                                              Ι
                                   I
          I
                  I
                                         I
    Ι
                                Ι
                                              Ι
 PF1----- PF2----- PF3----- PF4----- PF6----- PF7----- PF8----- PF12-----
 Help
       T-in/Jobn Exit
                    Refresh
                                        +
                                              Menu
                                 -
```

## **Display Hold Queue**

If you choose Display Hold Queue (option "H") from the Queue Displays menu, a list of the ISNs currently in hold status is displayed.

The equivalent display direct command is

<u>DI</u>SPLAY <u>HQ</u>